## **Journalportal Kommun**

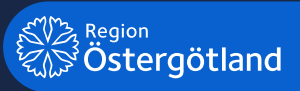

Patientjournalen

## **Journalportal Kommun**

**Journalportalen** startas via Citrix. Vem som ska ha behörighet att logga in via Citrix-teknik (med hjälp av SITHS-kort) bestäms av respektive verksamhetschef. Beställningen görs sedan via HSA-katalogen.

- Se till att ditt SITHS-kort sitter i kortläsaren.
- Logga in på https://fas.regionostergotland.se

**Obs!** Via webbläsare *Microsoft Edge* startar sessionen med automatik. Vill du använda *Chrome* behöver IT-avdelning på respektive kommun göra inställningar för att tillåta att nedladdade filer öppnas med automatik.

• Efter inloggning hamnar du på startsidan där du kan starta Journalportal kommun

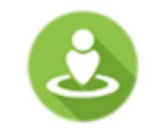

Journalportal Kommun

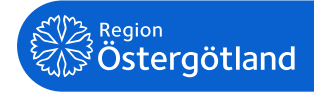

- När du klickat på ikonen för **Journalportal kommun** visas dialogruta där man ska välja verksamhetsuppdrag.
- Markera aktuellt verksamhetsuppdrag och klicka **OK**.
- I **Journalportalen** öppnas sedan önskade applikationer utan nya inloggningar.
- För att starta applikationer via Journalportal krävs behörighet och verksamhetsuppdrag.
- Vid byte av patient synkroniseras denna mellan de olika applikationerna.

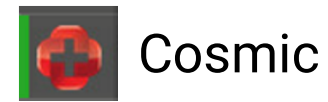

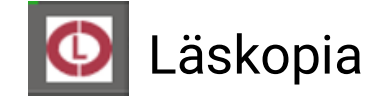

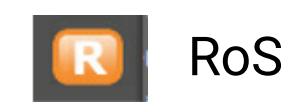

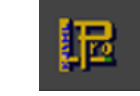

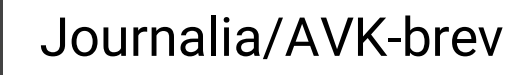

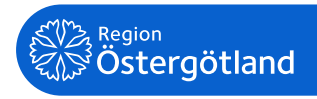

| Aktuellt ver | ksamhetsuppdrag:                                  |
|--------------|---------------------------------------------------|
| Förval       | Tillgängliga verksamhetsuppdrag                   |
|              | Biståndshandläggare LSS Kinda                     |
|              | Biståndshandläggare Ordinärt boende Kinda         |
|              | Biståndshandläggare Särskilt boende Kinda         |
|              | Lokal admin LSS Kinda                             |
|              | Lokal admin Ordinärt boende Kinda                 |
|              | Lokal admin Särskilt boende Kinda                 |
|              | Systemverifiering Oms- o soc förvaltn Test kommun |
|              | Systemverifiering Särskilt boende2                |
|              | OK Avbryt                                         |

När Journalportalen startas så visas journalportallisten till vänster på skärmen

> Journalportalen får fokus om du klickar på ikonen i aktivitetslisten

> > 0

Klicka på denna ikon för att visa meny

Journalportalens

placering

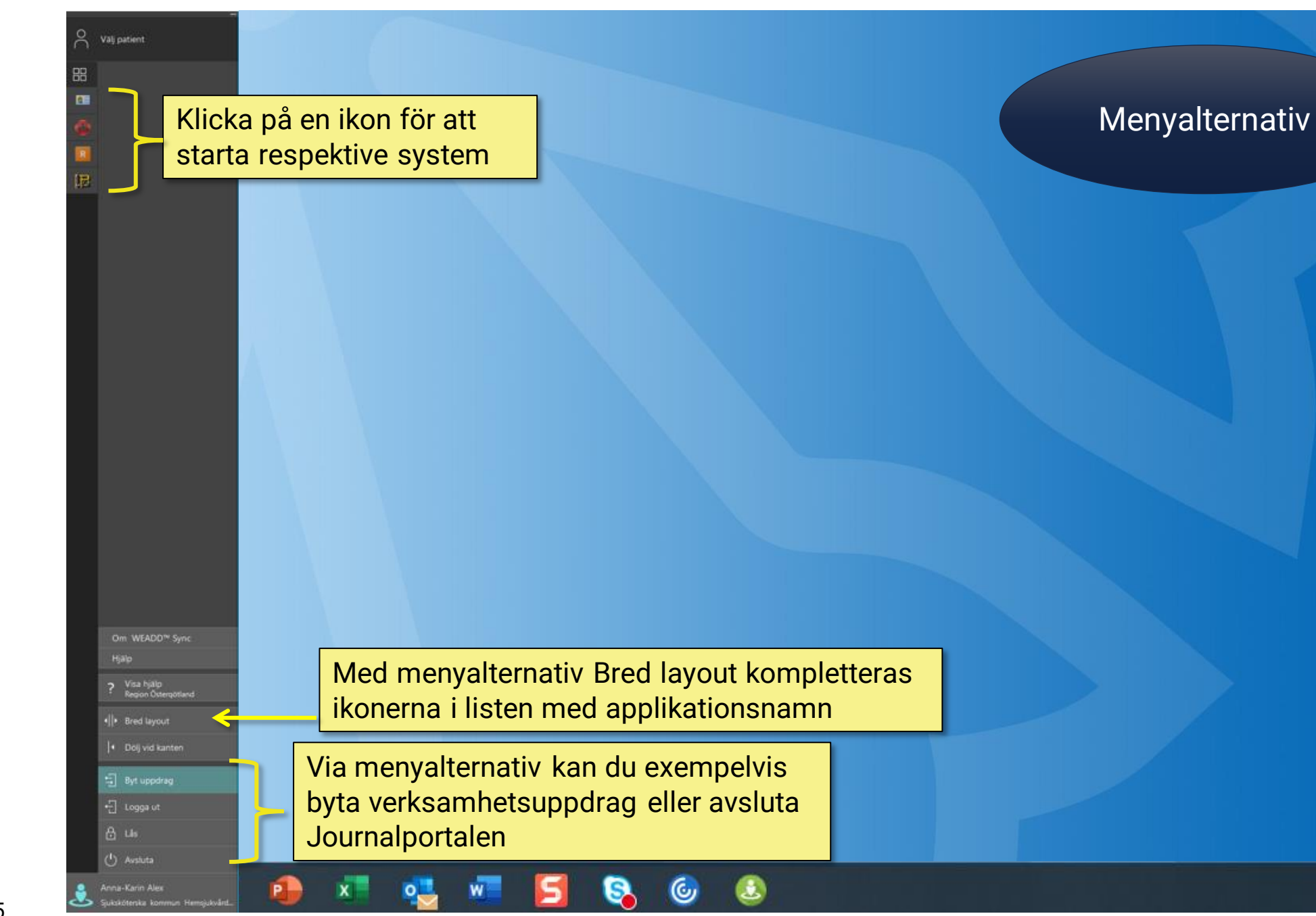

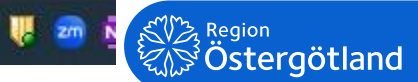

Klicka på denna ikon för att visa tidigare valda patienter.

6

S

2

Notera att listan rensas mellan varje session.

x

0

W

## Lista patienter

| Hjalp                                              |   |
|----------------------------------------------------|---|
| ? Visa hjälp<br>Region Östergötland                |   |
| •   • Bred layout                                  |   |
| + Dölj vid kanten                                  |   |
| 🗐 Byt uppdrag                                      |   |
| 🖞 Logga ut                                         |   |
|                                                    |   |
| 🕛 Avsluta                                          |   |
| Annia-Karin Alex<br>Sukskötenka kommun Hemsiukvårt | 2 |

Q Valj patient

88

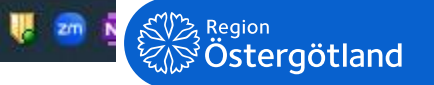